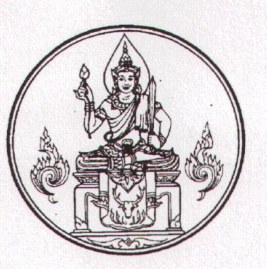

สำนักงานเลขาธิการคุรุสภา กระทรวงศึกษาธิการ กทม. ๑๐๓๐๐

เชง มีนาคม ๒๕๖๓

เรื่อง การใช้สำเนาใบอนุญาตประกอบวิชาชีพอิเล็กทรอนิกส์

เรียน เลขาธิการคณะกรรมการการศึกษาขั้นพื้นฐาน

- สิ่งที่ส่งมาด้วย ๑. สำเนาประกาศคณะกรรมการคุรุสภา เรื่อง การใช้สำเนาใบอนุญาตประกอบวิชาชีพอิเล็กทรอนิกส์ จำนวน ๑ ฉบับ
  - ๒. ขั้นตอนการตรวจสอบสถานะใบอนุญาตและการพิมพ์สำเนาใบอนุญาตประกอบวิชาชีพ
    อิเล็กทรอนิกส์ (สำหรับชาวไทย)
    จำนวน ๑ ฉบับ
  - ๓. ขั้นตอนการตรวจสอบสถานะใบอนุญาตและการพิมพ์ใบอนุญาตประกอบวิชาชีพ
    อิเล็กทรอนิกส์ (สำหรับชาวต่างประเทศ)
    จำนวน ๑ ฉบับ

ด้วยสำนักงานเลขาธิการคุรุสภาได้พัฒนาการให้บริการใบอนุญาตประกอบวิชาชีพ ทางการศึกษาผ่านระบบอิเล็กทรอนิกส์ (e-Service) เพื่ออำนวยความสะดวกให้แก่ผู้ขอรับใบอนุญาตประกอบ วิชาชีพ รายละเอียดตามสิ่งที่ส่งมาด้วย ๑ โดยผู้ที่ได้รับการอนุมัติใบอนุญาตประกอบวิชาชีพสามารถคัดสำเนา ใบอนุญาตประกอบวิชาชีพอิเล็กทรอนิกส์ เพื่อใช้เป็นหลักฐานในการประกอบวิชาชีพ ตามพระราชบัญญัติ สภาครูและบุคลากรทางการศึกษา พ.ศ. ๒๕๔๖ และสามารถใช้ในการประกอบวิชาชีพทางการศึกษาได้ ทั้งนี้ สามารถตรวจสอบหรือพิสูจน์ใบอนุญาตประกอบวิชาชีพที่คุรุสภาอนุมัติแล้วจากเว็บไซต์ของคุรุสภา รายละเอียดตามสิ่งที่ส่งมาด้วย ๒ และ ๓

ในการนี้ สำนักงานเลขาธิการคุรุสภาใคร่ขอความอนุเคราะห์มายังหน่วยงานของท่าน ประชาสัมพันธ์และสร้างการรับรู้ให้แก่ผู้ประกอบวิชาชีพทางการศึกษาในสังกัด ทั้งในส่วนกลางและ ส่วนภูมิภาคได้รับทราบทั่วกัน โดยสอบถามรายละเอียดเพิ่มเติมได้ที่โทรศัพท์หมายเลข ๐ ๒๓๐๔ ๙๘๙๙ กด ๑

จึงเรียนมาเพื่อโปรดทราบและขอความอนุเคราะห์ประชาสัมพันธ์ให้บุคลากรในสังกัดทราบ

จะขอบคุณมาก

ขอแสดงความนับถือ

0.4

(นางวัฒนาพร ระงับทุกข์) รองเลขาธิการคณะกรรมการการศึกษาขั้นพื้นฐาน ปฏิบัติหน้าที่ในตำแหน่ง เลขาธิการคุรุสภา

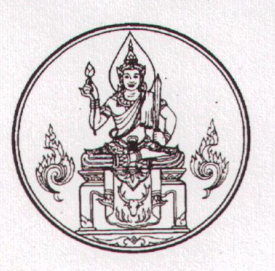

สำนักงานเลขาธิการคุรุสภา กระทรวงศึกษาธิการ กทม. ๑๐๓๐๐

๒๔ มีนาคม ๒๕๖๓

เรื่อง การใช้สำเนาใบอนุญาตประกอบวิชาชีพอิเล็กทรอนิกส์

เรียน อธิการบดีมหาวิทยาลัยกีฬาแห่งชาติ

- สิ่งที่ส่งมาด้วย ๑. สำเนาประกาศคณะกรรมการคุรุสภา เรื่อง การใช้สำเนาใบอนุญาตประกอบวิชาชีพอิเล็กทรอนิกส์ จำนวน ๑ ฉบับ
  - ๒. ขั้นตอนการตรวจสอบสถานะใบอนุญาตและการพิมพ์สำเนาใบอนุญาตประกอบวิชาชีพ
    อิเล็กทรอนิกส์ (สำหรับชาวไทย)
    จำนวน ๑ ฉบับ
  - ๓. ขั้นตอนการตรวจสอบสถานะใบอนุญาตและการพิมพ์ใบอนุญาตประกอบวิชาชีพ
    อิเล็กทรอนิกส์ (สำหรับชาวต่างประเทศ)
    จำนวน ๑ ฉบับ

ด้วยสำนักงานเลขาธิการคุรุสภาได้พัฒนาการให้บริการใบอนุญาตประกอบวิชาชีพ ทางการศึกษาผ่านระบบอิเล็กทรอนิกส์ (e-Service) เพื่ออำนวยความสะดวกให้แก่ผู้ขอรับใบอนุญาตประกอบ วิชาชีพ รายละเอียดตามสิ่งที่ส่งมาด้วย ๑ โดยผู้ที่ได้รับการอนุมัติใบอนุญาตประกอบวิชาชีพสามารถคัดสำเนา ใบอนุญาตประกอบวิชาชีพอิเล็กทรอนิกส์ เพื่อใช้เป็นหลักฐานในการประกอบวิชาชีพ ตามพระราชบัญญัติ สภาครูและบุคลากรทางการศึกษา พ.ศ. ๒๕๔๖ และสามารถใช้ในการประกอบวิชาชีพทางการศึกษาได้ ทั้งนี้ สามารถตรวจสอบหรือพิสูจน์ใบอนุญาตประกอบวิชาชีพที่คุรุสภาอนุมัติแล้วจากเว็บไซต์ของคุรุสภา รายละเอียดตามสิ่งที่ส่งมาด้วย ๒ และ ๓

ในการนี้ สำนักงานเลขาธิการคุรุสภาใคร่ขอความอนุเคราะห์มายังหน่วยงานของท่าน ประชาสัมพันธ์และสร้างการรับรู้ให้แก่ผู้ประกอบวิชาชีพทางการศึกษาในสังกัด ทั้งในส่วนกลางและ ส่วนภูมิภาคได้รับทราบทั่วกัน โดยสอบถามรายละเอียดเพิ่มเติมได้ที่โทรศัพท์หมายเลข ๐ ๒๓๐๔ ๙๘๙๙ กด ๑

จึงเรียนมาเพื่อโปรดทราบและขอความอนุเคราะห์ประชาสัมพันธ์ให้บุคลากรในสังกัดทราบ

จะขอบคุณมาก

ขอแสดงความนับถือ

(นางวัฒนาพร ระงับทุกข์) รองเลขาธิการคณะกรรมการการศึกษาขั้นพื้นฐาน ปฏิบัติหน้าที่ในตำแหน่ง เลขาธิการคุรุสภา

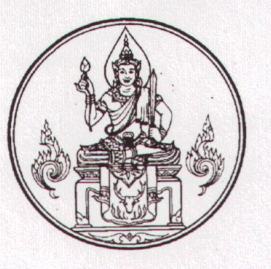

สำนักงานเลขาธิการคุรุสภา กระทรวงศึกษาธิการ กทม. ๑๐๓๐๐

**be** มีนาคม ๒๕๖๓

เรื่อง การใช้สำเนาใบอนุญาตประกอบวิชาชีพอิเล็กทรอนิกส์

เรียน ผู้อำนวยการสำนักงานพระพุทธศาสนาแห่งชาติ

- สิ่งที่ส่งมาด้วย ๑. สำเนาประกาศคณะกรรมการคุรุสภา เรื่อง การใช้สำเนาใบอนุญาตประกอบวิชาชีพอิเล็กทรอนิกส์ จำนวน ๑ ฉบับ
  - ๒. ขั้นตอนการตรวจสอบสถานะใบอนุญาตและการพิมพ์สำเนาใบอนุญาตประกอบวิชาชีพ
    อิเล็กทรอนิกส์ (สำหรับชาวไทย)
    จำนวน ๑ ฉบับ
  - ๓. ขั้นตอนการตรวจสอบสถานะใบอนุญาตและการพิมพ์ใบอนุญาตประกอบวิชาชีพ
    อิเล็กทรอนิกส์ (สำหรับชาวต่างประเทศ)
    จำนวน ๑ ฉบับ

ด้วยสำนักงานเลขาธิการคุรุสภาได้พัฒนาการให้บริการใบอนุญาตประกอบวิชาชีพ ทางการศึกษาผ่านระบบอิเล็กทรอนิกส์ (e-Service) เพื่ออำนวยความสะดวกให้แก่ผู้ขอรับใบอนุญาตประกอบ วิชาชีพ รายละเอียดตามสิ่งที่ส่งมาด้วย ๑ โดยผู้ที่ได้รับการอนุมัติใบอนุญาตประกอบวิชาชีพสามารถคัดสำเนา ใบอนุญาตประกอบวิชาชีพอิเล็กทรอนิกส์ เพื่อใช้เป็นหลักฐานในการประกอบวิชาชีพ ตามพระราชบัญญัติ สภาครูและบุคลากรทางการศึกษา พ.ศ. ๒๕๔๖ และสามารถใช้ในการประกอบวิชาชีพทางการศึกษาได้ ทั้งนี้ สามารถตรวจสอบหรือพิสูจน์ใบอนุญาตประกอบวิชาชีพที่คุรุสภาอนุมัติแล้วจากเว็บไซต์ของคุรุสภา รายละเอียดตามสิ่งที่ส่งมาด้วย ๒ และ ๓

ในการนี้ สำนักงานเลขาธิการคุรุสภาใคร่ขอความอนุเคราะห์มายังหน่วยงานของท่าน ประชาสัมพันธ์และสร้างการรับรู้ให้แก่ผู้ประกอบวิชาชีพทางการศึกษาในสังกัด ทั้งในส่วนกลางและ ส่วนภูมิภาคได้รับทราบทั่วกัน โดยสอบถามรายละเอียดเพิ่มเติมได้ที่โทรศัพท์หมายเลข ๐ ๒๓๐๔ ๙๘๙๙ กด ๑

จึงเรียนมาเพื่อโปรดทราบและขอความอนุเคราะห์ประชาสัมพันธ์ให้บุคลากรในสังกัดทราบ

จะขอบคุณมาก

ขอแสดงความนับถือ

Ju

(นางวัฒนาพร ระงับทุกข์) รองเลขาธิการคณะกรรมการการศึกษาขั้นพื้นฐาน ปฏิบัติหน้าที่ในตำแหน่ง เลขาธิการคุรุสภา

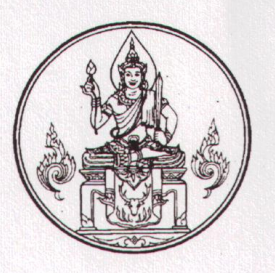

สำนักงานเลขาธิการคุรุสภา กระทรวงศึกษาธิการ กทม. ๑๐๓๐๐

ชี้ มีนาคม ๒๕๖๓

เรื่อง การใช้สำเนาใบอนุญาตประกอบวิชาชีพอิเล็กทรอนิกส์

เรียน อธิการบดีสถาบันบัณฑิตพัฒนศิลป์

- สิ่งที่ส่งมาด้วย ๑. สำเนาประกาศคณะกรรมการคุรุสภา เรื่อง การใช้สำเนาใบอนุญาตประกอบวิชาชีพอิเล็กทรอนิกส์ จำนวน ๑ ฉบับ
  - ๒. ขั้นตอนการตรวจสอบสถานะใบอนุญาตและการพิมพ์สำเนาใบอนุญาตประกอบวิชาชีพ
    อิเล็กทรอนิกส์ (สำหรับชาวไทย)
    จำนวน ๑ ฉบับ
  - ๓. ขั้นตอนการตรวจสอบสถานะใบอนุญาตและการพิมพ์ใบอนุญาตประกอบวิชาชีพ
    อิเล็กทรอนิกส์ (สำหรับชาวต่างประเทศ)
    จำนวน ๑ ฉบับ

ด้วยสำนักงานเลขาธิการคุรุสภาได้พัฒนาการให้บริการใบอนุญาตประกอบวิชาชีพ ทางการศึกษาผ่านระบบอิเล็กทรอนิกส์ (e-Service) เพื่ออำนวยความสะดวกให้แก่ผู้ขอรับใบอนุญาตประกอบ วิชาชีพ รายละเอียดตามสิ่งที่ส่งมาด้วย ๑ โดยผู้ที่ได้รับการอนุมัติใบอนุญาตประกอบวิชาชีพสามารถคัดสำเนา ใบอนุญาตประกอบวิชาชีพอิเล็กทรอนิกส์ เพื่อใช้เป็นหลักฐานในการประกอบวิชาชีพ ตามพระราชบัญญัติ สภาครูและบุคลากรทางการศึกษา พ.ศ. ๒๕๔๖ และสามารถใช้ในการประกอบวิชาชีพทางการศึกษาได้ ทั้งนี้ สามารถตรวจสอบหรือพิสูจน์ใบอนุญาตประกอบวิชาชีพที่คุรุสภาอนุมัติแล้วจากเว็บไซต์ของคุรุสภา รายละเอียดตามสิ่งที่ส่งมาด้วย ๒ และ ๓

ในการนี้ สำนักงานเลขาธิการคุรุสภาใคร่ขอความอนุเคราะห์มายังหน่วยงานของท่าน ประชาสัมพันธ์และสร้างการรับรู้ให้แก่ผู้ประกอบวิชาชีพทางการศึกษาในสังกัด ทั้งในส่วนกลางและ ส่วนภูมิภาคได้รับทราบทั่วกัน โดยสอบถามรายละเอียดเพิ่มเติมได้ที่โทรศัพท์หมายเลข o ๒๓๐๔ ๙๘๙๙ กด ๑

จึงเรียนมาเพื่อโปรดทราบและขอความอนุเคราะห์ประชาสัมพันธ์ให้บุคลากรในสังกัดทราบ จะขอบคุณมาก

ขอแสดงความนับถือ

(นางวัฒนาพร ระงับทุกข์) รองเลขาธิการคณะกรรมการการศึกษาขั้นพื้นฐาน ปฏิบัติหน้าที่ในตำแหน่ง เลขาธิการคุรุสภา

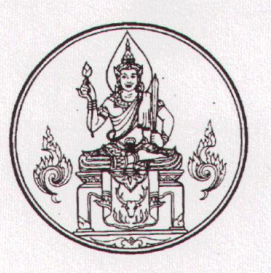

สำนักงานเลขาธิการคุรุสภา กระทรวงศึกษาธิการ กทม. ๑๐๓๐๐

โง มีนาคม ๒๕๖๓

เรื่อง การใช้สำเนาใบอนุญาตประกอบวิชาชีพอิเล็กทรอนิกส์

เรียน ผู้อำนวยการสถาบันวิทยาลัยชุมชน

- สิ่งที่ส่งมาด้วย ๑. สำเนาประกาศคณะกรรมการคุรุสภา เรื่อง การใช้สำเนาใบอนุญาตประกอบวิชาชีพอิเล็กทรอนิกส์ จำนวน ๑ ฉบับ
  - ๒. ขั้นตอนการตรวจสอบสถานะใบอนุญาตและการพิมพ์สำเนาใบอนุญาตประกอบวิชาชีพ
    อิเล็กทรอนิกส์ (สำหรับชาวไทย)
    จำนวน ๑ ฉบับ
  - ๓. ขั้นตอนการตรวจสอบสถานะใบอนุญาตและการพิมพ์ใบอนุญาตประกอบวิชาชีพ
    อิเล็กทรอนิกส์ (สำหรับชาวต่างประเทศ)
    จำนวน ๑ ฉบับ

ด้วยสำนักงานเลขาธิการคุรุสภาได้พัฒนาการให้บริการใบอนุญาตประกอบวิชาชีพ ทางการศึกษาผ่านระบบอิเล็กทรอนิกส์ (e-Service) เพื่ออำนวยความสะดวกให้แก่ผู้ขอรับใบอนุญาตประกอบ วิชาชีพ รายละเอียดตามสิ่งที่ส่งมาด้วย ๑ โดยผู้ที่ได้รับการอนุมัติใบอนุญาตประกอบวิชาชีพสามารถคัดสำเนา ใบอนุญาตประกอบวิชาชีพอิเล็กทรอนิกส์ เพื่อใช้เป็นหลักฐานในการประกอบวิชาชีพ ตามพระราชบัญญัติ สภาครูและบุคลากรทางการศึกษา พ.ศ. ๒๕๔๖ และสามารถใช้ในการประกอบวิชาชีพทางการศึกษาได้ ทั้งนี้ สามารถตรวจสอบหรือพิสูจน์ใบอนุญาตประกอบวิชาชีพที่คุรุสภาอนุมัติแล้วจากเว็บไซต์ของคุรุสภา รายละเอียดตามสิ่งที่ส่งมาด้วย ๒ และ ๓

ในการนี้ สำนักงานเลขาธิการคุรุสภาใคร่ขอความอนุเคราะห์มายังหน่วยงานของท่าน ประชาสัมพันธ์และสร้างการรับรู้ให้แก่ผู้ประกอบวิชาชีพทางการศึกษาในสังกัด ทั้งในส่วนกลางและ ส่วนภูมิภาคได้รับทราบทั่วกัน โดยสอบถามรายละเอียดเพิ่มเติมได้ที่โทรศัพท์หมายเลข ๐ ๒๓๐๔ ๙๘๙๙ กด ๑

จึงเรียนมาเพื่อโปรดทราบและขอความอนุเคราะห์ประชาสัมพันธ์ให้บุคลากรในสังกัดทราบ

จะขอบคุณมาก

ขอแสดงความนับถือ

(นางวัฒนาพร ระงับทุกข์) รองเลขาธิการคณะกรรมการการศึกษาขั้นพื้นฐาน ปฏิบัติหน้าที่ในตำแหน่ง เลขาธิการคุรุสภา

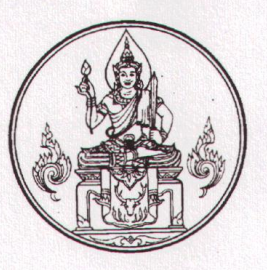

สำนักงานเลขาธิการคุรุสภา กระทรวงศึกษาธิการ กทม. ๑๐๓๐๐

โง๔ มีนาคม ๒๕๖๓

เรื่อง การใช้สำเนาใบอนุญาตประกอบวิชาชีพอิเล็กทรอนิกส์

เรียน ผู้บัญชาการตำรวจตระเวนชายแดน

- สิ่งที่ส่งมาด้วย ๑. สำเนาประกาศคณะกรรมการคุรุสภา เรื่อง การใช้สำเนาใบอนุญาตประกอบวิชาชีพอิเล็กทรอนิกส์ จำนวน ๑ ฉบับ
  - ๒. ขั้นตอนการตรวจสอบสถานะใบอนุญาตและการพิมพ์สำเนาใบอนุญาตประกอบวิชาชีพ
    อิเล็กทรอนิกส์ (สำหรับชาวไทย)
    จำนวน ๑ ฉบับ
  - ๓. ขั้นตอนการตรวจสอบสถานะใบอนุญาตและการพิมพ์ใบอนุญาตประกอบวิชาชีพ
    อิเล็กทรอนิกส์ (สำหรับชาวต่างประเทศ) จำนวน ๑ ฉบับ

ด้วยสำนักงานเลขาธิการคุรุสภาได้พัฒนาการให้บริการใบอนุญาตประกอบวิชาชีพ ทางการศึกษาผ่านระบบอิเล็กทรอนิกส์ (e-Service) เพื่ออำนวยความสะดวกให้แก่ผู้ขอรับใบอนุญาตประกอบ วิชาชีพ รายละเอียดตามสิ่งที่ส่งมาด้วย ๑ โดยผู้ที่ได้รับการอนุมัติใบอนุญาตประกอบวิชาชีพสามารถคัดสำเนา ใบอนุญาตประกอบวิชาชีพอิเล็กทรอนิกส์ เพื่อใช้เป็นหลักฐานในการประกอบวิชาชีพ ตามพระราชบัญญัติ สภาครูและบุคลากรทางการศึกษา พ.ศ. ๒๕๔๖ และสามารถใช้ในการประกอบวิชาชีพทางการศึกษาได้ ทั้งนี้ สามารถตรวจสอบหรือพิสูจน์ใบอนุญาตประกอบวิชาชีพที่คุรุสภาอนุมัติแล้วจากเว็บไซต์ของคุรุสภา รายละเอียดตามสิ่งที่ส่งมาด้วย ๒ และ ๓

ในการนี้ สำนักงานเลขาธิการคุรุสภาใคร่ขอความอนุเคราะห์มายังหน่วยงานของท่าน ประชาสัมพันธ์และสร้างการรับรู้ให้แก่ผู้ประกอบวิชาชีพทางการศึกษาในสังกัด ทั้งในส่วนกลางและ ส่วนภูมิภาคได้รับทราบทั่วกัน โดยสอบถามรายละเอียดเพิ่มเติมได้ที่โทรศัพท์หมายเลข ๐ ๒๓๐๔ ๙๘๙๙ กด ๑

จึงเรียนมาเพื่อโปรดทราบและขอความอนุเคราะห์ประชาสัมพันธ์ให้บุคลากรในสังกัดทราบ จะขอบคุณมาก

ขอแสดงความนับถือ

(นางวัฒนาพร ระงับทุกข์) รองเลขาธิการคณะกรรมการการศึกษาขั้นพื้นฐาน ปฏิบัติหน้าที่ในตำแหน่ง เลขาธิการคุรุสภา

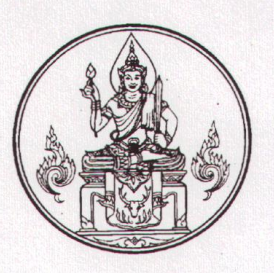

สำนักงานเลขาธิการคุรุสภา กระทรวงศึกษาธิการ กทม. ๑๐๓๐๐

**be** มีนาคม ๒๕๖๓

เรื่อง การใช้สำเนาใบอนุญาตประกอบวิชาชีพอิเล็กทรอนิกส์

เรียน ปลัดกระทรวงศึกษาธิการ

- สิ่งที่ส่งมาด้วย ๑. สำเนาประกาศคณะกรรมการคุรุสภา เรื่อง การใช้สำเนาใบอนุญาตประกอบวิชาชีพอิเล็กทรอนิกส์ จำนวน ๑ ฉบับ
  - ๒. ขั้นตอนการตรวจสอบสถานะใบอนุญาตและการพิมพ์สำเนาใบอนุญาตประกอบวิชาชีพ
    อิเล็กทรอนิกส์ (สำหรับชาวไทย)
    จำนวน ๑ ฉบับ
  - ๓. ขั้นตอนการตรวจสอบสถานะใบอนุญาตและการพิมพ์ใบอนุญาตประกอบวิชาชีพ
    อิเล็กทรอนิกส์ (สำหรับชาวต่างประเทศ)
    จำนวน ๑ ฉบับ

ด้วยสำนักงานเลขาธิการคุรุสภาได้พัฒนาการให้บริการใบอนุญาตประกอบวิชาชีพ ทางการศึกษาผ่านระบบอิเล็กทรอนิกส์ (e-Service) เพื่ออำนวยความสะดวกให้แก่ผู้ขอรับใบอนุญาตประกอบ วิชาชีพ รายละเอียดตามสิ่งที่ส่งมาด้วย ๑ โดยผู้ที่ได้รับการอนุมัติใบอนุญาตประกอบวิชาชีพสามารถคัดสำเนา ใบอนุญาตประกอบวิชาชีพอิเล็กทรอนิกส์ เพื่อใช้เป็นหลักฐานในการประกอบวิชาชีพ ตามพระราชบัญญัติ สภาครูและบุคลากรทางการศึกษา พ.ศ. ๒๕๔๖ และสามารถใช้ในการประกอบวิชาชีพทางการศึกษาได้ ทั้งนี้ สามารถตรวจสอบหรือพิสูจน์ใบอนุญาตประกอบวิชาชีพที่คุรุสภาอนุมัติแล้วจากเว็บไซต์ของคุรุสภา รายละเอียดตามสิ่งที่ส่งมาด้วย ๒ และ ๓

ในการนี้ สำนักงานเลขาธิการคุรุสภาใคร่ขอความอนุเคราะห์มายังหน่วยงานของท่าน ประชาสัมพันธ์และสร้างการรับรู้ให้แก่ผู้ประกอบวิชาชีพทางการศึกษาในสังกัด ทั้งในส่วนกลางและ ส่วนภูมิภาคได้รับทราบทั่วกัน โดยสอบถามรายละเอียดเพิ่มเติมได้ที่โทรศัพท์หมายเลข ๐ ๒๓๐๔ ๙๘๙๙ กด ๑

จึงเรียนมาเพื่อโปรดทราบและขอความอนุเคราะห์ประชาสัมพันธ์ให้บุคลากรในสังกัดทราบ จะขอบคุณมาก

ขอแสดงความนับถือ

(นางวัฒนาพร ระงับทุกข์) รองเลขาธิการคณะกรรมการการศึกษาขั้นพื้นฐาน ปฏิบัติหน้าที่ในตำแหน่ง เลขาธิการคุรุสภา

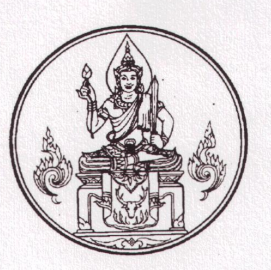

สำนักงานเลขาธิการคุรุสภา กระทรวงศึกษาธิการ กทม. ๑๐๓๐๐

**b** มีนาคม ๒๕๖๓

เรื่อง การใช้สำเนาใบอนุญาตประกอบวิชาชีพอิเล็กทรอนิกส์

เรียน ศึกษาธิการจังหวัดทุกจังหวัด

- สิ่งที่ส่งมาด้วย ๑. สำเนาประกาศคณะกรรมการคุรุสภา เรื่อง การใช้สำเนาใบอนุญาตประกอบวิชาซีพอิเล็กทรอนิกส์ จำนวน ๑ ฉบับ
  - ๒. ขั้นตอนการตรวจสอบสถานะใบอนุญาตและการพิมพ์สำเนาใบอนุญาตประกอบวิชาชีพ
    อิเล็กทรอนิกส์ (สำหรับชาวไทย)
    จำนวน ๑ ฉบับ
  - ๓. ขั้นตอนการตรวจสอบสถานะใบอนุญาตและการพิมพ์ใบอนุญาตประกอบวิชาชีพ
    อิเล็กทรอนิกส์ (สำหรับชาวต่างประเทศ)
    จำนวน ๑ ฉบับ

ด้วยสำนักงานเลขาธิการคุรุสภาได้พัฒนาการให้บริการใบอนุญาตประกอบวิชาชีพ ทางการศึกษาผ่านระบบอิเล็กทรอนิกส์ (e-Service) เพื่ออำนวยความสะดวกให้แก่ผู้ขอรับใบอนุญาตประกอบ วิชาชีพ รายละเอียดตามสิ่งที่ส่งมาด้วย ๑ โดยผู้ที่ได้รับการอนุมัติใบอนุญาตประกอบวิชาชีพสามารถคัดสำเนา ใบอนุญาตประกอบวิชาชีพอิเล็กทรอนิกส์ เพื่อใช้เป็นหลักฐานในการประกอบวิชาชีพ ตามพระราชบัญญัติ สภาครูและบุคลากรทางการศึกษา พ.ศ. ๒๕๔๖ และสามารถใช้ในการประกอบวิชาชีพทางการศึกษาได้ ทั้งนี้ สามารถตรวจสอบหรือพิสูจน์ใบอนุญาตประกอบวิชาชีพที่คุรุสภาอนุมัติแล้วจากเว็บไซต์ของคุรุสภา รายละเอียดตามสิ่งที่ส่งมาด้วย ๒ และ ๓

ในการนี้ สำนักงานเลขาธิการคุรุสภาใคร่ขอความอนุเคราะห์มายังหน่วยงานของท่าน ประชาสัมพันธ์และสร้างการรับรู้ให้แก่ผู้ประกอบวิชาชีพทางการศึกษาในสังกัด ทั้งในส่วนกลางและ ส่วนภูมิภาคได้รับทราบทั่วกัน โดยสอบถามรายละเอียดเพิ่มเติมได้ที่โทรศัพท์หมายเลข ๐ ๒๓๐๔ ๙๘๙๙ กด ๑

จึงเรียนมาเพื่อโปรดทราบและขอความอนุเคราะห์ประชาสัมพันธ์ให้บุคลากรในสังกัดทราบ จะขอบคุณมาก

ขอแสดงความนับถือ

Qu

(นางวัฒนาพร ระงับทุกข์) รองเลขาธิการคณะกรรมการการศึกษาขั้นพื้นฐาน ปฏิบัติหน้าที่ในตำแหน่ง เลขาธิการคุรุสภา

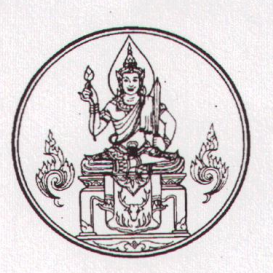

สำนักงานเลขาธิการคุรุสภา กระทรวงศึกษาธิการ กทม. ๑๐๓๐๐

โค มีนาคม ๒๕๖๓

เรื่อง การใช้สำเนาใบอนุญาตประกอบวิชาชีพอิเล็กทรอนิกส์

เรียน ผู้บัญชาการสำนักงานตรวจคนเข้าเมือง

- สิ่งที่ส่งมาด้วย ๑. สำเนาประกาศคณะกรรมการคุรุสภา เรื่อง การใช้สำเนาใบอนุญาตประกอบวิชาชีพอิเล็กทรอนิกส์ จำนวน ๑ ฉบับ
  - ๒. ขั้นตอนการตรวจสอบสถานะใบอนุญาตและการพิมพ์สำเนาใบอนุญาตประกอบวิชาชีพ
    อิเล็กทรอนิกส์ (สำหรับชาวไทย)
    จำนวน ๑ ฉบับ
  - ๓. ขั้นตอนการตรวจสอบสถานะใบอนุญาตและการพิมพ์ใบอนุญาตประกอบวิชาชีพ
    อิเล็กทรอนิกส์ (สำหรับชาวต่างประเทศ)
    จำนวน ๑ ฉบับ

ด้วยสำนักงานเลขาธิการคุรุสภาได้พัฒนาการให้บริการใบอนุญาตประกอบวิชาชีพ ทางการศึกษาผ่านระบบอิเล็กทรอนิกส์ (e-Service) เพื่ออำนวยความสะดวกให้แก่ผู้ขอรับใบอนุญาตประกอบ วิชาชีพ รายละเอียดตามสิ่งที่ส่งมาด้วย ๑ โดยผู้ที่ได้รับการอนุมัติใบอนุญาตประกอบวิชาชีพสามารถคัดสำเนา ใบอนุญาตประกอบวิชาชีพอิเล็กทรอนิกส์ เพื่อใช้เป็นหลักฐานในการประกอบวิชาชีพ ตามพระราชบัญญัติ สภาครูและบุคลากรทางการศึกษา พ.ศ. ๒๕๔๖ และสามารถใช้ในการประกอบวิชาชีพทางการศึกษาได้ ทั้งนี้ สามารถตรวจสอบหรือพิสูจน์ใบอนุญาตประกอบวิชาชีพที่คุรุสภาอนุมัติแล้วจากเว็บไซต์ของคุรุสภา รายละเอียดตามสิ่งที่ส่งมาด้วย ๒ และ ๓

ในการนี้ สำนักงานเลขาธิการคุรุสภาใคร่ขอความอนุเคราะห์มายังหน่วยงานของท่าน ประชาสัมพันธ์และสร้างการรับรู้ให้แก่ผู้ประกอบวิชาชีพทางการศึกษาในสังกัด ทั้งในส่วนกลางและ ส่วนภูมิภาคได้รับทราบทั่วกัน โดยสอบถามรายละเอียดเพิ่มเติมได้ที่โทรศัพท์หมายเลข ๐ ๒๓๐๔ ๙๘๙๙ กด ๑

จึงเรียนมาเพื่อโปรดทราบและขอความอนุเคราะห์ประชาสัมพันธ์ให้บุคลากรในสังกัดทราบ

จะขอบคุณมาก

ขอแสดงความนับถือ

(นางวัฒนาพร ระงับทุกข์) รองเลขาธิการคณะกรรมการการศึกษาขั้นพื้นฐาน ปฏิบัติหน้าที่ในตำแหน่ง เลขาธิการคุรุสภา

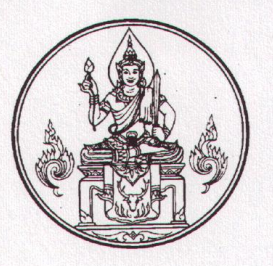

สำนักงานเลขาธิการคุรุสภา กระทรวงศึกษาธิการ กทม. ๑๐๓๐๐

🗽 มีนาคม ๒๕๖๓

เรื่อง การใช้สำเนาใบอนุญาตประกอบวิชาชีพอิเล็กทรอนิกส์

เรียน อธิบดีกรมการจัดหางาน

- สิ่งที่ส่งมาด้วย ๑. สำเนาประกาศคณะกรรมการคุรุสภา เรื่อง การใช้สำเนาใบอนุญาตประกอบวิชาซีพอิเล็กทรอนิกส์ จำนวน ๑ ฉบับ
  - ๒. ขั้นตอนการตรวจสอบสถานะใบอนุญาตและการพิมพ์สำเนาใบอนุญาตประกอบวิชาชีพ
    อิเล็กทรอนิกส์ (สำหรับชาวไทย)
    จำนวน ๑ ฉบับ
  - ๓. ขั้นตอนการตรวจสอบสถานะใบอนุญาตและการพิมพ์ใบอนุญาตประกอบวิชาชีพ
    อิเล็กทรอนิกส์ (สำหรับชาวต่างประเทศ)
    จำนวน ๑ ฉบับ

ด้วยสำนักงานเลขาธิการคุรุสภาได้พัฒนาการให้บริการใบอนุญาตประกอบวิชาชีพ ทางการศึกษาผ่านระบบอิเล็กทรอนิกส์ (e-Service) เพื่ออำนวยความสะดวกให้แก่ผู้ขอรับใบอนุญาตประกอบ วิชาชีพ รายละเอียดตามสิ่งที่ส่งมาด้วย ๑ โดยผู้ที่ได้รับการอนุมัติใบอนุญาตประกอบวิชาชีพสามารถคัดสำเนา ใบอนุญาตประกอบวิชาชีพอิเล็กทรอนิกส์ เพื่อใช้เป็นหลักฐานในการประกอบวิชาชีพ ตามพระราชบัญญัติ สภาครูและบุคลากรทางการศึกษา พ.ศ. ๒๕๔๖ และสามารถใช้ในการประกอบวิชาชีพทางการศึกษาได้ ทั้งนี้ สามารถตรวจสอบหรือพิสูจน์ใบอนุญาตประกอบวิชาชีพที่คุรุสภาอนุมัติแล้วจากเว็บไซต์ของคุรุสภา รายละเอียดตามสิ่งที่ส่งมาด้วย ๒ และ ๓

ในการนี้ สำนักงานเลขาธิการคุรุสภาใคร่ขอความอนุเคราะห์มายังหน่วยงานของท่าน ประชาสัมพันธ์และสร้างการรับรู้ให้แก่ผู้ประกอบวิชาชีพทางการศึกษาในสังกัด ทั้งในส่วนกลางและ ส่วนภูมิภาคได้รับทราบทั่วกัน โดยสอบถามรายละเอียดเพิ่มเติมได้ที่โทรศัพท์หมายเลข ๐ ๒๓๐๔ ๙๘๙๙ กด ๑

จึงเรียนมาเพื่อโปรดทราบและขอความอนุเคราะห์ประชาสัมพันธ์ให้บุคลากรในสังกัดทราบ จะขอบคุณมาก

ขอแสดงความนับถือ

(นางวัฒนาพร ระงับทุกข์) รองเลขาธิการคณะกรรมการการศึกษาขั้นพื้นฐาน ปฏิบัติหน้าที่ในตำแหน่ง เลขาธิการคุรุสภา

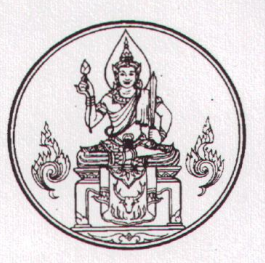

สำนักงานเลขาธิการคุรุสภา กระทรวงศึกษาธิการ กทม. ๑๐๓๐๐

🗤 🎖 มีนาคม ๒๕๖๓

เรื่อง การใช้สำเนาใบอนุญาตประกอบวิชาชีพอิเล็กทรอนิกส์

เรียน เลขาธิการคณะกรรมการการอาชีวศึกษา

สิ่งที่ส่งมาด้วย ๑. สำเนาประกาศคณะกรรมการคุรุสภา เรื่อง การใช้สำเนาใบอนุญาตประกอบวิชาชีพอิเล็กทรอนิกส์ จำนวน ๑ ฉบับ

- ๒. ขั้นตอนการตรวจสอบสถานะใบอนุญาตและการพิมพ์สำเนาใบอนุญาตประกอบวิชาชีพ
  อิเล็กทรอนิกส์ (สำหรับชาวไทย)
  จำนวน ๑ ฉบับ
- ๓. ขั้นตอนการตรวจสอบสถานะใบอนุญาตและการพิมพ์ใบอนุญาตประกอบวิชาชีพ
  อิเล็กทรอนิกส์ (สำหรับชาวต่างประเทศ)
  จำนวน ๑ ฉบับ

ด้วยสำนักงานเลขาธิการคุรุสภาได้พัฒนาการให้บริการใบอนุญาตประกอบวิชาชีพ ทางการศึกษาผ่านระบบอิเล็กทรอนิกส์ (e-Service) เพื่ออำนวยความสะดวกให้แก่ผู้ขอรับใบอนุญาตประกอบ วิชาชีพ รายละเอียดตามสิ่งที่ส่งมาด้วย ๑ โดยผู้ที่ได้รับการอนุมัติใบอนุญาตประกอบวิชาชีพสามารถคัดสำเนา ใบอนุญาตประกอบวิชาชีพอิเล็กทรอนิกส์ เพื่อใช้เป็นหลักฐานในการประกอบวิชาชีพ ตามพระราชบัญญัติ สภาครูและบุคลากรทางการศึกษา พ.ศ. ๒๕๔๖ และสามารถใช้ในการประกอบวิชาชีพทางการศึกษาได้ ทั้งนี้ สามารถตรวจสอบหรือพิสูจน์ใบอนุญาตประกอบวิชาชีพที่คุรุสภาอนุมัติแล้วจากเว็บไซต์ของคุรุสภา รายละเอียดตามสิ่งที่ส่งมาด้วย ๒ และ ๓

ในการนี้ สำนักงานเลขาธิการคุรุสภาใคร่ขอความอนุเคราะห์มายังหน่วยงานของท่าน ประชาสัมพันธ์และสร้างการรับรู้ให้แก่ผู้ประกอบวิชาชีพทางการศึกษาในสังกัด ทั้งในส่วนกลางและ ส่วนภูมิภาคได้รับทราบทั่วกัน โดยสอบถามรายละเอียดเพิ่มเติมได้ที่โทรศัพท์หมายเลข o ๒๓๐๔ ๙๘๙๙ กด ๑

จึงเรียนมาเพื่อโปรดทราบและขอความอนุเคราะห์ประชาสัมพันธ์ให้บุคลากรในสังกัดทราบ

จะขอบคุณมาก

ขอแสดงความนับถือ

Su-

(นางวัฒนาพร ระงับทุกข์) รองเลขาธิการคณะกรรมการการศึกษาขั้นพื้นฐาน ปฏิบัติหน้าที่ในตำแหน่ง เลขาธิการคุรุสภา

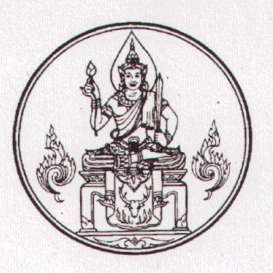

สำนักงานเลขาธิการคุรุสภา กระทรวงศึกษาธิการ กทม. ๑๐๓๐๐

๖๔ มีนาคม ๒๕๖๓

เรื่อง การใช้สำเนาใบอนุญาตประกอบวิชาชีพอิเล็กทรอนิกส์

เรียน เลขาธิการสำนักงานส่งเสริมการศึกษานอกระบบและการศึกษาตามอัธยาศัย

- สิ่งที่ส่งมาด้วย ๑. สำเนาประกาศคณะกรรมการคุรุสภา เรื่อง การใช้สำเนาใบอนุญาตประกอบวิชาชีพอิเล็กทรอนิกส์ จำนวน ๑ ฉบับ
  - ๒. ขั้นตอนการตรวจสอบสถานะใบอนุญาตและการพิมพ์สำเนาใบอนุญาตประกอบวิชาชีพ
    อิเล็กทรอนิกส์ (สำหรับชาวไทย)
    จำนวน ๑ ฉบับ
  - ๓. ขั้นตอนการตรวจสอบสถานะใบอนุญาตและการพิมพ์ใบอนุญาตประกอบวิชาชีพ
    อิเล็กทรอนิกส์ (สำหรับชาวต่างประเทศ)
    จำนวน ๑ ฉบับ

ด้วยสำนักงานเลขาธิการคุรุสภาได้พัฒนาการให้บริการใบอนุญาตประกอบวิชาชีพ ทางการศึกษาผ่านระบบอิเล็กทรอนิกส์ (e-Service) เพื่ออำนวยความสะดวกให้แก่ผู้ขอรับใบอนุญาตประกอบ วิชาชีพ รายละเอียดตามสิ่งที่ส่งมาด้วย ๑ โดยผู้ที่ได้รับการอนุมัติใบอนุญาตประกอบวิชาชีพสามารถคัดสำเนา ใบอนุญาตประกอบวิชาชีพอิเล็กทรอนิกส์ เพื่อใช้เป็นหลักฐานในการประกอบวิชาชีพ ตามพระราชบัญญัติ สภาครูและบุคลากรทางการศึกษา พ.ศ. ๒๕๔๖ และสามารถใช้ในการประกอบวิชาชีพทางการศึกษาได้ ทั้งนี้ สามารถตรวจสอบหรือพิสูจน์ใบอนุญาตประกอบวิชาชีพที่คุรุสภาอนุมัติแล้วจากเว็บไซต์ของคุรุสภา รายละเอียดตามสิ่งที่ส่งมาด้วย ๒ และ ๓

ในการนี้ สำนักงานเลขาธิการคุรุสภาใคร่ขอความอนุเคราะห์มายังหน่วยงานของท่าน ประชาสัมพันธ์และสร้างการรับรู้ให้แก่ผู้ประกอบวิชาชีพทางการศึกษาในสังกัด ทั้งในส่วนกลางและ ส่วนภูมิภาคได้รับทราบทั่วกัน โดยสอบถามรายละเอียดเพิ่มเติมได้ที่โทรศัพท์หมายเลข ๐ ๒๓๐๔ ๙๘๙๙ กด ๑

จึงเรียนมาเพื่อโปรดทราบและขอความอนุเคราะห์ประชาสัมพันธ์ให้บุคลากรในสังกัดทราบ จะขอบคุณมาก

ขอแสดงความนับถือ

(นางวัฒนาพร ระงับทุกข์) รองเลขาธิการคณะกรรมการการศึกษาขั้นพื้นฐาน ปฏิบัติหน้าที่ในตำแหน่ง เลขาธิการคุรุสภา

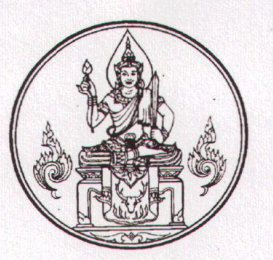

สำนักงานเลขาธิการคุรุสภา กระทรวงศึกษาธิการ กทม. ๑๐๓๐๐

ปิ มีนาคม ๒๕๖๓

เรื่อง การใช้สำเนาใบอนุญาตประกอบวิชาชีพอิเล็กทรอนิกส์

เรียน เลขาธิการคณะกรรมการส่งเสริมการศึกษาเอกชน

- สิ่งที่ส่งมาด้วย ๑. สำเนาประกาศคณะกรรมการคุรุสภา เรื่อง การใช้สำเนาใบอนุญาตประกอบวิชาซีพอิเล็กทรอนิกส์ จำนวน ๑ ฉบับ
  - ๒. ขั้นตอนการตรวจสอบสถานะใบอนุญาตและการพิมพ์สำเนาใบอนุญาตประกอบวิชาชีพ
    อิเล็กทรอนิกส์ (สำหรับชาวไทย)
    จำนวน ๑ ฉบับ
  - ๓. ขั้นตอนการตรวจสอบสถานะใบอนุญาตและการพิมพ์ใบอนุญาตประกอบวิชาชีพ
    อิเล็กทรอนิกส์ (สำหรับชาวต่างประเทศ)
    จำนวน ๑ ฉบับ

ด้วยสำนักงานเลขาธิการคุรุสภาได้พัฒนาการให้บริการใบอนุญาตประกอบวิชาชีพ ทางการศึกษาผ่านระบบอิเล็กทรอนิกส์ (e-Service) เพื่ออำนวยความสะดวกให้แก่ผู้ขอรับใบอนุญาตประกอบ วิชาชีพ รายละเอียดตามสิ่งที่ส่งมาด้วย ๑ โดยผู้ที่ได้รับการอนุมัติใบอนุญาตประกอบวิชาชีพสามารถคัดสำเนา ใบอนุญาตประกอบวิชาชีพอิเล็กทรอนิกส์ เพื่อใช้เป็นหลักฐานในการประกอบวิชาชีพ ตามพระราชบัญญัติ สภาครูและบุคลากรทางการศึกษา พ.ศ. ๒๕๔๖ และสามารถใช้ในการประกอบวิชาชีพทางการศึกษาได้ ทั้งนี้ สามารถตรวจสอบหรือพิสูจน์ใบอนุญาตประกอบวิชาชีพที่คุรุสภาอนุมัติแล้วจากเว็บไซต์ของคุรุสภา รายละเอียดตามสิ่งที่ส่งมาด้วย ๒ และ ๓

ในการนี้ สำนักงานเลขาธิการคุรุสภาใคร่ขอความอนุเคราะห์มายังหน่วยงานของท่าน ประชาสัมพันธ์และสร้างการรับรู้ให้แก่ผู้ประกอบวิชาชีพทางการศึกษาในสังกัด ทั้งในส่วนกลางและ ส่วนภูมิภาคได้รับทราบทั่วกัน โดยสอบถามรายละเอียดเพิ่มเติมได้ที่โทรศัพท์หมายเลข ๐ ๒๓๐๔ ๙๘๙๙ กด ๑

จึงเรียนมาเพื่อโปรดทราบและขอความอนุเคราะห์ประชาสัมพันธ์ให้บุคลากรในสังกัดทราบ

จะขอบคุณมาก

ขอแสดงความนับถือ

(นางวัฒนาพร ระงับทุกข์) รองเลขาธิการคณะกรรมการการศึกษาขั้นพื้นฐาน ปฏิบัติหน้าที่ในตำแหน่ง เลขาธิการคุรุสภา

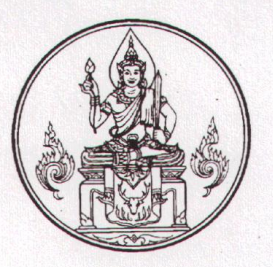

สำนักงานเลขาธิการคุรุสภา กระทรวงศึกษาธิการ กทม. ๑๐๓๐๐

😺 มีนาคม ๒๕๖๓

เรื่อง การใช้สำเนาใบอนุญาตประกอบวิชาชีพอิเล็กทรอนิกส์

เรียน เลขาธิการคณะกรรมการการอุดมศึกษา

สิ่งที่ส่งมาด้วย ๑. สำเนาประกาศคณะกรรมการคุรุสภา เรื่อง การใช้สำเนาใบอนุญาตประกอบวิชาชีพอิเล็กทรอนิกส์ จำนวน ๑ ฉบับ

- ๒. ขั้นตอนการตรวจสอบสถานะใบอนุญาตและการพิมพ์สำเนาใบอนุญาตประกอบวิชาชีพ
  อิเล็กทรอนิกส์ (สำหรับชาวไทย)
  จำนวน ๑ ฉบับ
- ๓. ขั้นตอนการตรวจสอบสถานะใบอนุญาตและการพิมพ์ใบอนุญาตประกอบวิชาชีพ
  อิเล็กทรอนิกส์ (สำหรับชาวต่างประเทศ)
  จำนวน ๑ ฉบับ

ด้วยสำนักงานเลขาธิการคุรุสภาได้พัฒนาการให้บริการใบอนุญาตประกอบวิชาชีพ ทางการศึกษาผ่านระบบอิเล็กทรอนิกส์ (e-Service) เพื่ออำนวยความสะดวกให้แก่ผู้ขอรับใบอนุญาตประกอบ วิชาชีพ รายละเอียดตามสิ่งที่ส่งมาด้วย ๑ โดยผู้ที่ได้รับการอนุมัติใบอนุญาตประกอบวิชาชีพสามารถคัดสำเนา ใบอนุญาตประกอบวิชาชีพอิเล็กทรอนิกส์ เพื่อใช้เป็นหลักฐานในการประกอบวิชาชีพ ตามพระราชบัญญัติ สภาครูและบุคลากรทางการศึกษา พ.ศ. ๒๕๔๖ และสามารถใช้ในการประกอบวิชาชีพทางการศึกษาได้ ทั้งนี้ สามารถตรวจสอบหรือพิสูจน์ใบอนุญาตประกอบวิชาชีพที่คุรุสภาอนุมัติแล้วจากเว็บไซต์ของคุรุสภา รายละเอียดตามสิ่งที่ส่งมาด้วย ๒ และ ๓

ในการนี้ สำนักงานเลขาธิการคุรุสภาใคร่ขอความอนุเคราะห์มายังหน่วยงานของท่าน ประชาสัมพันธ์และสร้างการรับรู้ให้แก่ผู้ประกอบวิชาชีพทางการศึกษาในสังกัด ทั้งในส่วนกลางและ ส่วนภูมิภาคได้รับทราบทั่วกัน โดยสอบถามรายละเอียดเพิ่มเติมได้ที่โทรศัพท์หมายเลข ๐ ๒๓๐๔ ๙๘๙๙ กด ๑

จึงเรียนมาเพื่อโปรดทราบและขอความอนุเคราะห์ประชาสัมพันธ์ให้บุคลากรในสังกัดทราบ จะขอบคุณมาก

ขอแสดงความนับถือ

(นางวัฒนาพร ระงับทุกข์) รองเลขาธิการคณะกรรมการการศึกษาขั้นพื้นฐาน ปฏิบัติหน้าที่ในตำแหน่ง เลขาธิการคุรุสภา

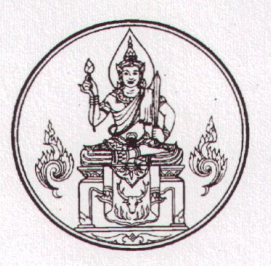

สำนักงานเลขาธิการคุรุสภา กระทรวงศึกษาธิการ กทม. ๑๐๓๐๐

๒๙ มีนาคม ๒๕๖๓

เรื่อง การใช้สำเนาใบอนุญาตประกอบวิชาชีพอิเล็กทรอนิกส์

เรียน ผู้อำนวยการโรงเรียนมหิดลวิทยานุสรณ์

- สิ่งที่ส่งมาด้วย ๑. สำเนาประกาศคณะกรรมการคุรุสภา เรื่อง การใช้สำเนาใบอนุญาตประกอบวิชาชีพอิเล็กทรอนิกส์ จำนวน ๑ ฉบับ
  - ๒. ขั้นตอนการตรวจสอบสถานะใบอนุญาตและการพิมพ์สำเนาใบอนุญาตประกอบวิชาชีพ
    อิเล็กทรอนิกส์ (สำหรับชาวไทย)
    จำนวน ๑ ฉบับ
  - ๓. ขั้นตอนการตรวจสอบสถานะใบอนุญาตและการพิมพ์ใบอนุญาตประกอบวิชาชีพ
    อิเล็กทรอนิกส์ (สำหรับชาวต่างประเทศ)
    จำนวน ๑ ฉบับ

ด้วยสำนักงานเลขาธิการคุรุสภาได้พัฒนาการให้บริการใบอนุญาตประกอบวิชาชีพ ทางการศึกษาผ่านระบบอิเล็กทรอนิกส์ (e-Service) เพื่ออำนวยความสะดวกให้แก่ผู้ขอรับใบอนุญาตประกอบ วิชาชีพ รายละเอียดตามสิ่งที่ส่งมาด้วย ๑ โดยผู้ที่ได้รับการอนุมัติใบอนุญาตประกอบวิชาชีพสามารถคัดสำเนา ใบอนุญาตประกอบวิชาชีพอิเล็กทรอนิกส์ เพื่อใช้เป็นหลักฐานในการประกอบวิชาชีพ ตามพระราชบัญญัติ สภาครูและบุคลากรทางการศึกษา พ.ศ. ๒๕๔๖ และสามารถใช้ในการประกอบวิชาชีพทางการศึกษาได้ ทั้งนี้ สามารถตรวจสอบหรือพิสูจน์ใบอนุญาตประกอบวิชาชีพที่คุรุสภาอนุมัติแล้วจากเว็บไซต์ของคุรุสภา รายละเอียดตามสิ่งที่ส่งมาด้วย ๒ และ ๓

ในการนี้ สำนักงานเลขาธิการคุรุสภาใคร่ขอความอนุเคราะห์มายังหน่วยงานของท่าน ประชาสัมพันธ์และสร้างการรับรู้ให้แก่ผู้ประกอบวิชาชีพทางการศึกษาในสังกัด ทั้งในส่วนกลางและ ส่วนภูมิภาคได้รับทราบทั่วกัน โดยสอบถามรายละเอียดเพิ่มเติมได้ที่โทรศัพท์หมายเลข o ๒๓๐๔ ๙๘๙๙ กด ๑

จึงเรียนมาเพื่อโปรดทราบและขอความอนุเคราะห์ประชาสัมพันธ์ให้บุคลากรในสังกัดทราบ

จะขอบคุณมาก

ขอแสดงความนับถือ

or

(นางวัฒนาพร ระงับทุกข์) รองเลขาธิการคณะกรรมการการศึกษาขั้นพื้นฐาน ปฏิบัติหน้าที่ในตำแหน่ง เลขาธิการคุรุสภา

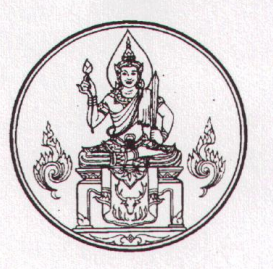

สำนักงานเลขาธิการคุรุสภา กระทรวงศึกษาธิการ กทม. ๑๐๓๐๐

ซ< มีนาคม ๒๕๖๓

เรื่อง การใช้สำเนาใบอนุญาตประกอบวิชาชีพอิเล็กทรอนิกส์

เรียน ผู้อำนวยการสำนักการศึกษา กรุงเทพมหานคร

- สิ่งที่ส่งมาด้วย ๑. สำเนาประกาศคณะกรรมการคุรุสภา เรื่อง การใช้สำเนาใบอนุญาตประกอบวิชาชีพอิเล็กทรอนิกส์ จำนวน ๑ ฉบับ
  - ๒. ขั้นตอนการตรวจสอบสถานะใบอนุญาตและการพิมพ์สำเนาใบอนุญาตประกอบวิชาชีพ
    อิเล็กทรอนิกส์ (สำหรับชาวไทย)
    จำนวน ๑ ฉบับ
  - ๓. ขั้นตอนการตรวจสอบสถานะใบอนุญาตและการพิมพ์ใบอนุญาตประกอบวิชาชีพ
    อิเล็กทรอนิกส์ (สำหรับชาวต่างประเทศ)
    จำนวน ๑ ฉบับ

ด้วยสำนักงานเลขาธิการคุรุสภาได้พัฒนาการให้บริการใบอนุญาตประกอบวิชาชีพ ทางการศึกษาผ่านระบบอิเล็กทรอนิกส์ (e-Service) เพื่ออำนวยความสะดวกให้แก่ผู้ขอรับใบอนุญาตประกอบ วิชาชีพ รายละเอียดตามสิ่งที่ส่งมาด้วย ๑ โดยผู้ที่ได้รับการอนุมัติใบอนุญาตประกอบวิชาชีพสามารถคัดสำเนา ใบอนุญาตประกอบวิชาชีพอิเล็กทรอนิกส์ เพื่อใช้เป็นหลักฐานในการประกอบวิชาชีพ ตามพระราชบัญญัติ สภาครูและบุคลากรทางการศึกษา พ.ศ. ๒๕๔๖ และสามารถใช้ในการประกอบวิชาชีพทางการศึกษาได้ ทั้งนี้ สามารถตรวจสอบหรือพิสูจน์ใบอนุญาตประกอบวิชาชีพที่คุรุสภาอนุมัติแล้วจากเว็บไซต์ของคุรุสภา รายละเอียดตามสิ่งที่ส่งมาด้วย ๒ และ ๓

ในการนี้ สำนักงานเลขาธิการคุรุสภาใคร่ขอความอนุเคราะห์มายังหน่วยงานของท่าน ประชาสัมพันธ์และสร้างการรับรู้ให้แก่ผู้ประกอบวิชาชีพทางการศึกษาในสังกัด ทั้งในส่วนกลางและ ส่วนภูมิภาคได้รับทราบทั่วกัน โดยสอบถามรายละเอียดเพิ่มเติมได้ที่โทรศัพท์หมายเลข o ๒๓๐๔ ๙๘๙๙ กด ๑

จึงเรียนมาเพื่อโปรดทราบและขอความอนุเคราะห์ประชาสัมพันธ์ให้บุคลากรในสังกัดทราบ จะขอบคุณมาก

ขอแสดงความนับถือ

Di

(นางวัฒนาพร ระงับทุกข์) รองเลขาธิการคณะกรรมการการศึกษาขั้นพื้นฐาน ปฏิบัติหน้าที่ในตำแหน่ง เลขาธิการคุรุสภา

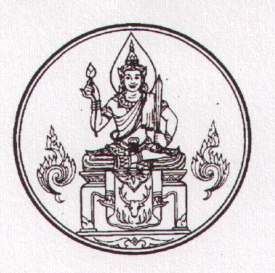

สำนักงานเลขาธิการคุรุสภา กระทรวงศึกษาธิการ กทม. ๑๐๓๐๐

ิษิศ มีนาคม ๒๕๖๓

เรื่อง การใช้สำเนาใบอนุญาตประกอบวิชาชีพอิเล็กทรอนิกส์

เรียน อธิบดีกรมส่งเสริมการปกครองส่วนท้องถิ่น

- สิ่งที่ส่งมาด้วย ๑. สำเนาประกาศคณะกรรมการคุรุสภา เรื่อง การใช้สำเนาใบอนุญาตประกอบวิชาชีพอิเล็กทรอนิกส์ จำนวน ๑ ฉบับ
  - ๒. ขั้นตอนการตรวจสอบสถานะใบอนุญาตและการพิมพ์สำเนาใบอนุญาตประกอบวิชาชีพ
    อิเล็กทรอนิกส์ (สำหรับชาวไทย)
    จำนวน ๑ ฉบับ
  - ๓. ขั้นตอนการตรวจสอบสถานะใบอนุญาตและการพิมพ์ใบอนุญาตประกอบวิชาชีพ
    อิเล็กทรอนิกส์ (สำหรับชาวต่างประเทศ)
    จำนวน ๑ ฉบับ

ด้วยสำนักงานเลขาธิการคุรุสภาได้พัฒนาการให้บริการใบอนุญาตประกอบวิชาชีพ ทางการศึกษาผ่านระบบอิเล็กทรอนิกส์ (e-Service) เพื่ออำนวยความสะดวกให้แก่ผู้ขอรับใบอนุญาตประกอบ วิชาชีพ รายละเอียดตามสิ่งที่ส่งมาด้วย ๑ โดยผู้ที่ได้รับการอนุมัติใบอนุญาตประกอบวิชาชีพสามารถคัดสำเนา ใบอนุญาตประกอบวิชาชีพอิเล็กทรอนิกส์ เพื่อใช้เป็นหลักฐานในการประกอบวิชาชีพ ตามพระราชบัญญัติ สภาครูและบุคลากรทางการศึกษา พ.ศ. ๒๕๔๖ และสามารถใช้ในการประกอบวิชาชีพทางการศึกษาได้ ทั้งนี้ สามารถตรวจสอบหรือพิสูจน์ใบอนุญาตประกอบวิชาชีพที่คุรุสภาอนุมัติแล้วจากเว็บไซต์ของคุรุสภา รายละเอียดตามสิ่งที่ส่งมาด้วย ๒ และ ๓

ในการนี้ สำนักงานเลขาธิการคุรุสภาใคร่ขอความอนุเคราะห์มายังหน่วยงานของท่าน ประชาสัมพันธ์และสร้างการรับรู้ให้แก่ผู้ประกอบวิชาชีพทางการศึกษาในสังกัด ทั้งในส่วนกลางและ ส่วนภูมิภาคได้รับทราบทั่วกัน โดยสอบถามรายละเอียดเพิ่มเติมได้ที่โทรศัพท์หมายเลข ๐ ๒๓๐๔ ๙๘๙๙ กด ๑

จึงเรียนมาเพื่อโปรดทราบและขอความอนุเคราะห์ประชาสัมพันธ์ให้บุคลากรในสังกัดทราบ

จะขอบคุณมาก

ขอแสดงความนับถือ

a.

(นางวัฒนาพร ระงับทุกข์) รองเลขาธิการคณะกรรมการการศึกษาขั้นพื้นฐาน ปฏิบัติหน้าที่ในตำแหน่ง เลขาธิการคุรุสภา

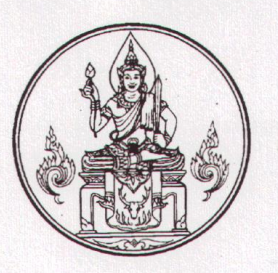

สำนักงานเลขาธิการคุรุสภา กระทรวงศึกษาธิการ กทม. ๑๐๓๐๐

ปี มีนาคม ๒๕๖๓

เรื่อง การใช้สำเนาใบอนุญาตประกอบวิชาชีพอิเล็กทรอนิกส์

เรียน ผู้อำนวยการสำนักบริหารงานการศึกษาพิเศษ

- สิ่งที่ส่งมาด้วย ๑. สำเนาประกาศคณะกรรมการคุรุสภา เรื่อง การใช้สำเนาใบอนุญาตประกอบวิชาชีพอิเล็กทรอนิกส์ จำนวน ๑ ฉบับ
  - ๒. ขั้นตอนการตรวจสอบสถานะใบอนุญาตและการพิมพ์สำเนาใบอนุญาตประกอบวิชาชีพ
    อิเล็กทรอนิกส์ (สำหรับชาวไทย)
    จำนวน ๑ ฉบับ
  - ๓. ขั้นตอนการตรวจสอบสถานะใบอนุญาตและการพิมพ์ใบอนุญาตประกอบวิชาชีพ
    อิเล็กทรอนิกส์ (สำหรับชาวต่างประเทศ)
    จำนวน ๑ ฉบับ

ด้วยสำนักงานเลขาธิการคุรุสภาได้พัฒนาการให้บริการใบอนุญาตประกอบวิชาชีพ ทางการศึกษาผ่านระบบอิเล็กทรอนิกส์ (e-Service) เพื่ออำนวยความสะดวกให้แก่ผู้ขอรับใบอนุญาตประกอบ วิชาชีพ รายละเอียดตามสิ่งที่ส่งมาด้วย ๑ โดยผู้ที่ได้รับการอนุมัติใบอนุญาตประกอบวิชาชีพสามารถคัดสำเนา ใบอนุญาตประกอบวิชาชีพอิเล็กทรอนิกส์ เพื่อใช้เป็นหลักฐานในการประกอบวิชาชีพ ตามพระราชบัญญัติ สภาครูและบุคลากรทางการศึกษา พ.ศ. ๒๕๔๖ และสามารถใช้ในการประกอบวิชาชีพทางการศึกษาได้ ทั้งนี้ สามารถตรวจสอบหรือพิสูจน์ใบอนุญาตประกอบวิชาชีพที่คุรุสภาอนุมัติแล้วจากเว็บไซต์ของคุรุสภา รายละเอียดตามสิ่งที่ส่งมาด้วย ๒ และ ๓

ในการนี้ สำนักงานเลขาธิการคุรุสภาใคร่ขอความอนุเคราะห์มายังหน่วยงานของท่าน ประชาสัมพันธ์และสร้างการรับรู้ให้แก่ผู้ประกอบวิชาชีพทางการศึกษาในสังกัด ทั้งในส่วนกลางและ ส่วนภูมิภาคได้รับทราบทั่วกัน โดยสอบถามรายละเอียดเพิ่มเติมได้ที่โทรศัพท์หมายเลข o ๒๓๐๔ ๙๘๙๙ กด ๑

จึงเรียนมาเพื่อโปรดทราบและขอความอนุเคราะห์ประชาสัมพันธ์ให้บุคลากรในสังกัดทราบ

จะขอบคุณมาก

ขอแสดงความนับถือ

Di

(นางวัฒนาพร ระงับทุกข์) รองเลขาธิการคณะกรรมการการศึกษาขั้นพื้นฐาน ปฏิบัติหน้าที่ในตำแหน่ง เลขาธิการคุรุสภา

### ประกาศคณะกรรมการคุรุสภา เรื่อง การใช้สำเนาใบอนุญาตประกอบวิชาชีพอิเล็กทรอนิกส์

อาศัยอำนาจตามมาตรา ๙ (๓) แห่งพระราชบัญญัติสภาครูและบุคลากรทางการศึกษา พ.ศ. ๒๕๔๖ และข้อ ๑๕ แห่งข้อบังคับคุรุสภา ว่าด้วยใบอนุญาตประกอบวิชาชีพ พ.ศ. ๒๕๕๙ ประกอบกับมติคณะกรรมการคุรุสภา ในการประชุมครั้งที่ ๗/๒๕๖๑ เมื่อวันที่ ๒๖ กรกฎาคม ๒๕๖๑ คณะกรรมการคุรุสภาจึงออกประกาศไว้ ดังต่อไปนี้

ผู้ที่ได้รับการอนุมัติใบอนุญาตประกอบวิชาชีพทางการศึกษา สามารถคัดสำเนาใบอนุญาต ประกอบวิชาชีพอิเล็กทรอนิกส์ เพื่อใช้เป็นหลักฐานในการประกอบวิชาชีพ ตามพระราชบัญญัติสภาครู และบุคลากรทางการศึกษา พ.ศ. ๒๕๔๖ และสามารถใช้ในการประกอบวิชาชีพทางการศึกษาได้ ข้อกำหนดหรือแนวทางปฏิบัติต่าง ๆ ที่หน่วยงานกำหนดให้ต้องใช้สำเนาใบอนุญาตประกอบวิชาชีพ ทางการศึกษา ให้ใช้สำเนาใบอนุญาตประกอบวิชาชีพอิเล็กทรอนิกส์แทนได้ และห้ามมิให้เรียกเก็บ ค่าใช้จ่ายที่เกิดขึ้นจากการทำสำเนาเอกสารนั้น

ทั้งนี้ ตั้งแต่วันที่ ๒ มีนาคม พ.ศ. ๒๕๖๓ เป็นต้นไป

ประกาศ ณ วันที่ ๑๐ มีนาคม พ.ศ. ๒๕๖๓ ณัฏฐพล ทีปสุวรรณ รัฐมนตรีว่าการกระทรวงศึกษาธิการ ประธานกรรมการคุรุสภา

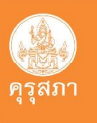

# ขั้นตอนการตรวจสอบสถานะใบอนุญาตและการพิมพ์ใบอนุญาตประกอบวิชาชีพ อิเล็กทรอนิกส์ (สำหรับชาวไทย)

ผู้ที่ได้รับการอนุมัติใบอนุญาตประกอบวิชาชีพทางการศึกษา สามารถตรวจสอบสถานะใบอนุญาต และพิมพ์ใบอนุญาตประกอบวิชาชีพอิเล็กทรอนิกส์ เพื่อเป็นหลักฐานในการประกอบวิชาชีพตามพระราชบัญญัติสภาครู และบุคคลากรทางการศึกษา ผ่านระบบบริการอิเล็กทรอนิกส์ (KSP Self-Service และ KSP School) โดยมีขั้นตอนดังนี้

#### ขั้นตอนที่ ๑ ตรวจสอบสถานะใบอนุญาตประกอบวิชาชีพ

ตรวจสอบสถานะใบอนุญาตประกอบวิชาชีพผ่านเว็บไซต์คุรุสภา www.ksp.or.th (สำเนาใบอนุญาต ใบอนุญาตประกอบวิชาชีพอิเล็กทรอนิกส์ ที่สามารถพิมพ์ได้จะต้องได้รับการอนุมัติจากคณะกรรมการมาตรฐานวิชาชีพ)

#### ขั้นตอนที่ ๒ เข้าระบบบริการอิเล็กทรอนิกส์และพิมพ์ใบอนุญาตประกอบวิชาชีพอิเล็กทรอนิกส์

การพิมพ์ใบอนุญาตประกอบวิชาชีพอิเล็กทรอนิกส์ สามารถเข้าระบบได้ ๒ ช่องทาง ได้แก่

- ๑. ระบบ KSP Self-Service (https://selfservice.ksp.or.th)
- ๒. ระบบ KSP School (http://www.ksp.or.th/ksp๒๐๑๘/ksp-school)
- \* กรณียังไม่ได้สมัครสมาชิก ให้สมัครสมาชิกในระบบก่อน ดำเนินการล็อกอินเข้าสู่ระบบ
  - ๑. การพิมพ์ใบอนุญาตอิเล็กทรอนิกส์ ผ่านระบบ KSP Self-Service
    - ๑) ล็อกอินเข้าสู่ระบบ KSP Self-Service
    - ๒) เข้าเมนู พิมพ์ใบอนุญาตแบบอิเล็กทรอนิกส์ แล้วเลือก ใบอนุญาต
    - m) กดปุ่ม 🕒 เพื่อแสดงข้อมูลใบอนุญาต
    - ๔) กดปุ่ม 👝 ด้านบนขวามือ เพื่อพิมพ์ใบอนุญาตประกอบวิชาชีพ
  - ๒. การพิมพ์ใบอนุญาตอิเล็กทรอนิกส์ ผ่านระบบ KSP School
    - ๑) ล็อกอินเข้าสู่ระบบ KSP School
    - ๒) เข้าเมนู พิมพ์ใบอนุญาตแบบอิเล็กทรอนิกส์ แล้วเลือก ใบอนุญาต
    - ๓) กรอกเลขบัตรประชาชน (ในระบบ KSP School สามารถพิมพ์ใบอนุญาตประกอบ
- ้ วิชาชีพอิเล็กทรอนิกส์ เฉพาะผู้ที่มีข้อมูลในทะเบียนของสถานศึกษาในระบบ KSP School แล้วเท่านั้น)
  - ๔) กดปุ่ม แสดงรายการ
  - m) กดปุ่ม [ 🔁 เพื่อแสดงข้อมูลใบอนุญาต
  - ๙) กดปุ่ม 
    ๑ ด้านบนขวามือ เพื่อพิมพ์ใบอนุญาตประกอบวิชาชีพ

รายละเอียดเพิ่มเติมสามารถศึกษาได้จากคู่มือการใช้งานการพิมพ์สำเนาใบอนุญาตประกอบวิชาชีพอิเล็กทรอนิกส์

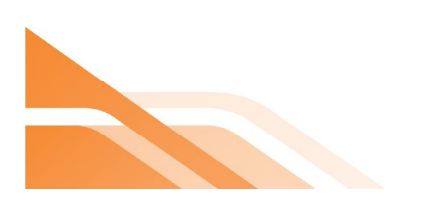

### (สิ.) คุรุสภา

# ขั้นตอนการตรวจสอบสถานะใบอนุญาตและการพิมพ์สำเนาใบอนุญาตประกอบวิชาชีพ อิเล็กทรอนิกส์ (ครูชาวต่างประเทศ)

ครูชาวต่างประเทศสามารถตรวจสอบสถานะใบอนุญาตและพิมพ์สำเนาใบอนุญาตประกอบวิชาชีพ อิเล็กทรอนิกส์ หลังจาก 15 วัน นับจากวันที่ยื่นคำขอผ่านระบบ KSP self-Service (ขึ้นทะเบียนและต่ออายุ ใบอนุญาต) หรือ KSP School (ต่ออายุใบอนุญาต) โดยมีขั้นตอน ดังนี้

# **ขั้นตอนที่ 1** ครูชาวต่างประเทศตรวจสอบเลขประจำตัว 13 หลัก

- ตรวจสอบผ่านระบบ KSP School หรือเว็บไซต์คุรุสภา www.ksp.or.th
- กรณียังไม่มีเลขประจำตัว 13 หลัก ให้สถานศึกษายื่นขอเลขประจำตัว 13 หลัก ของชาวต่างประเทศผ่านระบบ KSP School (คุรุสภาใช้ระยะเวลาดำเนินการ 1 วัน)

**ขั้นตอนที่ 2** ตรวจสอบสถานะขอใบอนุญาตประกอบวิชาชีพ

 สามารถตรวจสอบได้ภายใน 15 วัน นับจากวันที่ยื่นคำขอ โดยตรวจสอบได้ 3 ช่องทาง ได้แก่ ระบบ KSP School ระบบ KSP self-Service และเว็บไซต์คุรุสภา www.ksp.or.th

## **ขั้นตอนที่ 3** การพิมพ์สำเนาใบอนุญาตประกอบวิชาชีพอิเล็กทรอนิกส์

การพิมพ์ใบอนุญาตประกอบวิชาชีพอิเล็กทรอนิกส์ ผ่านระบบได้ 2 ช่องทาง

- ช่องทางที่ 1 ระบบ KSP self-Service (https://selfservice.ksp.or.th)
- ช่องทางที่ 2 ระบบ KSP School (http://www.ksp.or.th/ksp2018/ksp-school)

#### \* กรณียังไม่ได้สมัครสมาชิก ให้สมัครสมาชิกในระบบก่อน ดำเนินการล็อกอินเข้าสู่ระบบ

#### การสมัครสมาชิก

- 1. ผ่านระบบ KSP self-Service
  - 1) เข้า <u>www.ksp.or.th</u>
  - 2) เลือกระบบ KSP self-Service กดไปที่ "สมัครสมาชิกใหม่"
  - กรอกข้อมูลตามแบบฟอร์มให้ครบถ้วน และกำหนดรหัสผ่าน
  - 4) แนบไฟล์รูปถ่ายหน้าตรง คู่กับพาสปอร์ตหน้าแรก
  - 5) รอผลการสมัคร 1-3 วันทำการ
  - 6) จะได้รับอีเมล์ยืนยันผลการสมัคร ถ้าผ่านสามารถเข้าใช้งานได้

- 2. ผ่านระบบ KSP self-Service
  - 1) เข้า <u>www.ksp.or.th</u>
  - เลือกระบบ KSP School กดไปที่ "สมัครสมาชิกใหม่"
  - กรอกข้อมูลตามแบบฟอร์มให้ครบถ้วน และกำหนดรหัสผ่าน
  - 5) แนบไฟล์คำสั่งแต่งตั้งผู้ประสานงาน
  - 6) รอผลการสมัคร 1-3 วันทำการ
  - จะได้รับอีเมล์ยืนยันผลการสมัคร ถ้าผ่านสามารถเข้าใช้งานได้

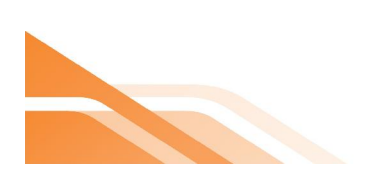

## . คุรุสภา

### การพิมพ์สำเนาใบอนุญาตเล็กทรอนิกส์

- การพิมพ์สำเนาใบอนุญาตอิเล็กทรอนิกส์ ผ่านระบบ KSP self-Service
  - 1) ล็อกอินเข้าสู่ระบบ KSP self-Service
  - 2) เข้าเมนู "พิมพ์ใบอนุญาตแบบอิเล็กทรอนิกส์" แล้วเลือก "ใบอนุญาต"
  - 3) กดปุ่ม 💽 เพื่อแสดงข้อมูลสำเนาใบอนุญาต
  - 4) กดปุ่ม 
    ด้านบนขวามือ เพื่อพิมพ์สำเนา
    ใบอนุญาตประกอบวิชาชีพ

2. การพิมพ์สำเนาใบอนุญาตอิเล็กทรอนิกส์ ผ่านระบบ KSP School

- 1) ล็อกอินเข้าสู่ระบบ KSP School
- 2) เข้าเมนู "พิมพ์ใบอนุญาตแบบอิเล็กทรอนิกส์" แล้วเลือก "ใบอนุญาต"
- 3) กรอกเลขประจำตัว 13 หลัก กดปุ่มแสดงรายการ
- 4) กดปุ่ม 🔁 เพื่อแสดงข้อมูลสำเนาใบอนุญาต
- กดปุ่ม อีด้านบนขวามือ เพื่อพิมพ์สำเนา ใบอนุญาตประกอบวิชาชีพ

\*\*ในระบบ KSP School สามารถพิมพ์ใบอนุญาตประกอบ วิชาชีพอิเล็กทรอนิกส์ เฉพาะผู้ที่มีข้อมูลในทะเบียนของ สถานศึกษาในระบบ KSP School แล้วเท่านั้น\*\*

#### รายละเอียดสามารถศึกษาได้จากคู่มือการใช้งานการพิมพ์สำเนาใบอนุญาตประกอบวิชาชีพอิเล็กทรอนิกส์

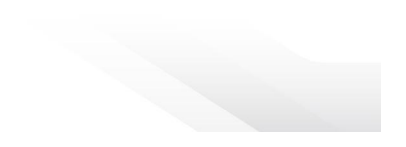

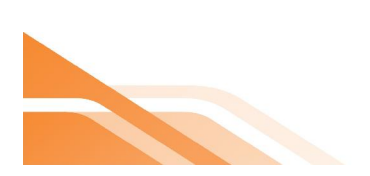